# ADU-500

(Instrukcja obsługi)

SW-ADU-500-UG-V1.0P

29 Kwiecień 2009

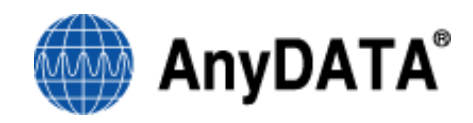

### Specyfikacja referencyjna dla serii modemów CDMA firmy AnyDATA Copyright © 2009 AnyDATA Corporation. Wszystkie prawa zastrzeżone.

Żaden fragment niniejszego dokumentu nie może być rozpowszechniany, udostępniany, kopiowany lub przekazywany bez względu na formę, sposób (elektronicznie, mechanicznie lub jakkolwiek inaczej) i cel bez zgody firmy AnyDATA.

Niniejszy dokument może ulec zmianie bez uprzedniego powiadomienia.

#### Dane kontaktowe

#### AnyDATA.NET, Inc.(Korea)

DaeGo Bldg, 1591-10 Kwanyang-dong, dongan-gu, Anyang City, Kyunggi-do Korea. http://www.anydata.co.kr E-mail: infodata@anydata.net Rep:+82-31-380-7100 Fax:+82-31-476-6021

# Spis treści

| Podstawowe informacje o modemie CDMA AnyDATA.NET ADU-500                         |    |
|----------------------------------------------------------------------------------|----|
| Instrukcja użytkowania                                                           | 5  |
| Diody kontrolne                                                                  | 7  |
| ■ ZASILANIE                                                                      | 7  |
| ■ BEZCZYNNY                                                                      | 7  |
| ■ ZAJĘTY                                                                         | 7  |
| Wymagania systemowe                                                              | 8  |
| ■ Sprawdź warunki pracy                                                          | 8  |
| Instalacja i odinstalowywanie aplikacji Total Connection Manager (Windows 2000)  | 9  |
| Instalacja i odinstalowywanie aplikacji Total Connection Manager (Windows XP)    | 11 |
| Instalowanie sterowników i aplikacji Total Connection Manager                    | 11 |
| Odinstalowywanie sterowników i aplikacji Total Connection Manager                | 15 |
| Instalacja i odinstalowywanie aplikacji Total Connection Manager (Windows Vista) | 17 |
| Instalowanie sterowników i aplikacji Total Connection Manager                    | 17 |
| Odinstalowywanie sterowników i aplikacji Total Connection Manager                | 21 |
| Korzystanie z aplikacji Total Connection Manager                                 | 23 |
| ■ Główny interfejs aplikacji                                                     | 23 |
| ■ Łączenie i rozłączanie z siecią Internet                                       | 25 |
| ■ Ustawienia                                                                     |    |
| ■ [ O programie ]                                                                |    |
| ■ [ Zaawansowane ]                                                               |    |
| ■ [ Karta RUIM ]                                                                 |    |
| CDMA Pytania i odpowiedzi                                                        | 30 |

## Podstawowe informacje o modernie CDMA AnyDATA.NET ADU-500

### Dziękujemy za zakup modemu "ADU-500"

Modem ADU-500 jest kompaktowym urządzeniem typu Plug & Play podłączanym za pomocą kabla USB.

Dzięki wysokiej wydajności i niezawodności technologii CDMA (wer. A) modem zapewnia szybkie połączenia transmisji danych o przepływności 1.8 Mbps w łączu "w górę" i 3.1 Mbps w łączu "w dół".

ADU-500 jest bezprzewodowym modemem nowej generacji zaprojektowanym przez firmę AnyDATA dla pasma 450 MHz zapewniającym szybkość transmisji do 3.1 Mbps przy wykorzystaniu technologii CDMA (wer. A).

### Instrukcja użytkowania

#### Opłaty za połączenia transmisji danych

W przeciwieństwie do opłat za połączenia głosowe, opłaty za transmisję danych mogą być ponoszone za faktyczne wykorzystanie zasobów sieci. W celu uzyskania bardziej szczegółowych informacji proszę skontaktować się z biurem obsługi klienta Orange.

#### <Uwaga>

- Należy mieć na uwadze, iż opłaty za usługę transmisji danych mogę być wysokie w przypadku przesyłania dużej ilości danych np. przeglądanie stron internetowych, ściągania plików.

- Należy sprawdzić stawki za usługi transmisji danych w przypadku roamingu międzynarodowego, ponieważ różnią się one od stawek obowiązujących na terenie kraju.

### Uwierzytelnianie użytkownika - dostęp do sieci

Dostęp do sieci Internet może wymagać podania nazwy użytkownika oraz hasła. W przypadku nieposiadania tych danych należy skontaktować się z biurem obsługi klienta.

# Schemat urządzenia

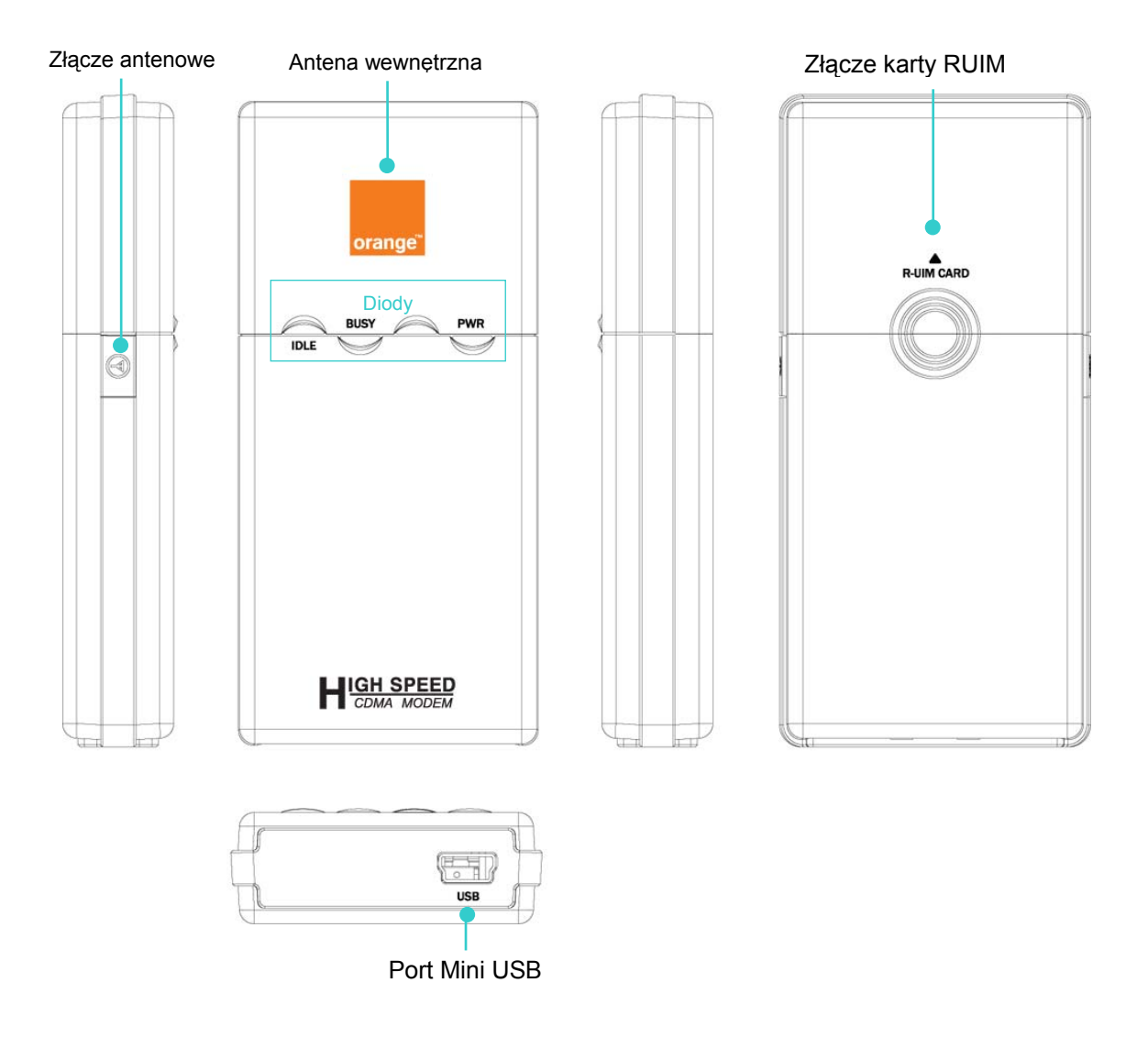

# Diody kontrolne

### **ZASILANIE**

| Tryb      | Opis            |
|-----------|-----------------|
| Niebieski | Modem włączony  |
| Wyłączona | Modem wyłączony |

### BEZCZYNNY

| Tryb               | Opis                   |
|--------------------|------------------------|
| Niebieski          | Praca w sieci EVDO     |
| Migający niebieski | Wyszkiwanie sieci EVDO |
| Wyłączona          | Usługa niedostępna     |

### ■ ZAJĘTY

| Tryb             | Opis                                                             |
|------------------|------------------------------------------------------------------|
| Niebieski        | - EVDO : Szybkość transmisji przekracza 1 200 Kbps               |
| Turkusowy        | - EVDO : Szybkość transmisji w przedziale 600 Kbps do 1 200 Kbps |
| Zielony          | - EVDO : Szybkość transmisji poniżej 600_Kbps                    |
| Migający zielony | - EVDO : Próba zestawienia połączenia                            |
| Wyłączony        | - EVDO : Brak połączenia                                         |

# Wymagania systemowe

## Sprawdź warunki pracy

Instalacja i użytkowanie oprogramowania wymaga następującego środowiska:

| Pozycja            | Wymaganie                                       |  |
|--------------------|-------------------------------------------------|--|
| Komputer przenośny | Komputer przenośny ze złączem USB / 34          |  |
| System operacyjny  | Windows 2000 (SP4)                              |  |
|                    | Windows XP (SP2)                                |  |
|                    | Windows VISTA                                   |  |
| Pamięć             | 128 MB lub więcej                               |  |
| Dysk twardy        | 50 Mb lub więcej dostępnej przestrzeni dyskowej |  |
| Ekran              | Zalecana rozdzielczość: 800 x 600 lub wyższa    |  |

# Instalacja i odinstalowywanie aplikacji Total Connection Manager (Windows 2000)

### <Uwaga>

- USB nie wspiera urządzenie typu Plug & Play w systemie Windows 2000. Instalacja powinna zostać wykonana ręcznie tak jak to jest opisane poniżej.

Wykonaj następujące kroki by korzystać z połączenia przez USB w środowisku Windows 2000.

- 1. Podłącz kabel USB do komputera PC i sprawdź czy zostało wykryte nowe urządzenie jako napęd CD-ROM.
- 2. Otwórz "Mój komputer"
- 3. Kliknij CD-ROM "ORANGE".
  - 1) Kliknij dwukrotnie "ORANGE (H:)" lub kliknij prawym przyciskiem na ikonie i wybierz "Otwórz".

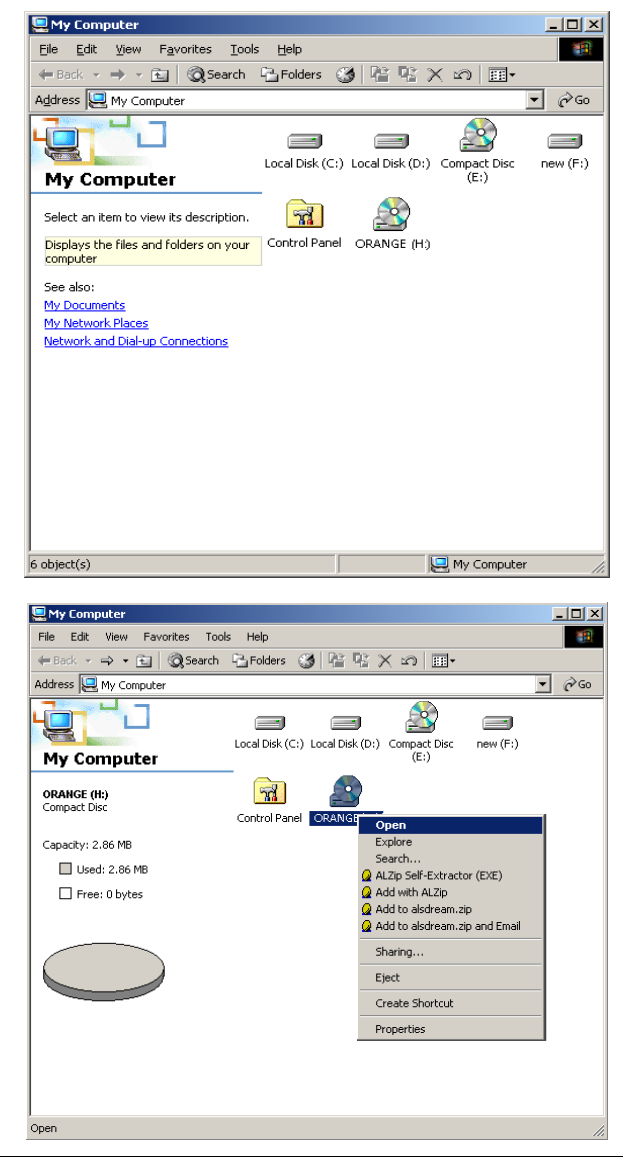

4. Kliknij dwukrotnie "StartCD.Exe"

| 🧟 ANYDATA (H:)                                                  |                |            |              |             |              |
|-----------------------------------------------------------------|----------------|------------|--------------|-------------|--------------|
| <u>File E</u> dit <u>V</u> iew F <u>a</u> vorites <u>T</u> ools | ; <u>H</u> elp |            |              |             | 1            |
| 🗢 Back 🔹 🔿 👻 🔂 🔞 Search                                         | Folders        | 🚳 📴 🥵      | X n I        | ,           |              |
| Address 🔊 ANYDATA (H:)                                          |                |            |              |             | <b>▼</b> ∂60 |
|                                                                 |                | $\bigcirc$ | 3            |             |              |
| ORANGE (H:)                                                     | autorun.inf    | EWN.ico    | Launcher.exe | StartCD.exe |              |
|                                                                 | -              |            |              |             |              |
| Select an item to view its description.                         |                |            |              |             |              |
| Capacity: 2.86 MB                                               |                |            |              |             |              |
| Used: 2.86 MB                                                   |                |            |              |             |              |
| Free: 0 bytes                                                   |                |            |              |             |              |
|                                                                 |                |            |              |             |              |
| See also:                                                       |                |            |              |             |              |
| My Documents<br>My Network Places                               |                |            |              |             |              |
| My Computer                                                     |                |            |              |             |              |
|                                                                 |                |            |              |             |              |
| 4 object(s)                                                     |                |            | 2.80 MB      | 📃 My Comput | er //,       |

### <Uwaga>

 Wykonaj kroki przedstawione na stronie 11 - "Instalowanie sterowników i aplikacji Total Connection Manager" i stronie 15 - "Odinstalowywanie sterowników i aplikacji Total Connection Manager".

### Instalacja i odinstalowywanie aplikacji Total Connection Manager (Windows XP)

Instalowanie sterowników i aplikacji Total Connection Manager

Istnieją dwie możliwości instalacji.

#### Instalacja 1: Z wykorzystaniem płyty CD

Przed podłączeniem kabla USB włóż płytę CD do napędu CD-ROM i uruchom "StartCD.EXE"

#### Instalacja 2: Z wykorzystaniem standardu Plug & Play

- 1.Podłącz kabel USB do złącza w modemie. Jeżeli sterownik nie jest zainstalowany, instalator zamieszczony w pamięci modemu uruchomi się automatycznie.
- 2. Wybierz język tak jak jest to przedstawione poniżej. Kliknij , aby kontynuować.

Naciśnięcie przycisku Cancel spowoduje wstrzymanie instalacji aplikacji Total Connection Manager.

| Język in | istalacji 🛛 🔀             |
|----------|---------------------------|
|          | Wybierz język instalacji. |
|          | Polski                    |
|          | OK Cancel                 |

3. Instalacja aplikacji Total Connection Manager oraz sterownika USB możliwa jest po zaznaczeniu odpowiednich pozycji.

| 😽 Instalator programu Total Connection Manager                               |        |
|------------------------------------------------------------------------------|--------|
| <b>Typ instalacji</b><br>Wybierz typ instalacji, którą chcesz przeprowadzić. |        |
| Wybór opcji                                                                  |        |
| Zainstaluj sterowniki modemu                                                 |        |
| Zainstaluj Total Connection Manager                                          |        |
|                                                                              |        |
|                                                                              |        |
|                                                                              |        |
| Nulleaft Testall Sustan u2, 20                                               |        |
| Zainstaluj                                                                   | Anuluj |

| 4. Naciśnij przycisk Zakończ | by zakończyć program instalacyjny.                                                                                                    |
|------------------------------|----------------------------------------------------------------------------------------------------|
| 😽 Instalator programu        | Total Connection Manager                                                                                                    |
|                              | Kończenie pracy kreatora instalacji total Connection Manager         Twój komputer musi zostać ponownie uruchomiony aby zakończyć instalację programu Total Connection Manager. Czy chcesz zrobić to teraz?         Image: Image: I |
|                              | < <u>W</u> stecz Zakończ Anuluj                                                                                                    |

5. Komputer wymaga ponownego uruchomienia po instalacji sterownika.

Aby ponownie uruchomić komputer później wybierz " Sam uruchomię ponownie komputer później".

#### <Uwaga>

- Zaleca się wybranie opcji " Uruchom ponownie teraz".

Urządzenie może nie pracować poprawnie po wyborze opcji " Sam uruchomię ponownie komputer później".

<Uwaga>

Podłącz modem do portu komputera oraz sprawdź w oknie <Menadżer urządzeń> czy sterowniki są zainstalowane poprawnie. Można to sprawdzić w oknie <Menedżer urządzeń>

[Start ▶ Panel Sterowania ▶ System ▶ Sprzęt ▶ Menedżer urządzeń]

Tak jak jest to przedstawione poniżej w czerwonych prostokątach, pozycje <AnyDATA CDMA USB Modem> i <AnyDATA CDMA USB Serial 1/2 Device> wskazują, że sterownik został zainstalowany poprawnie.

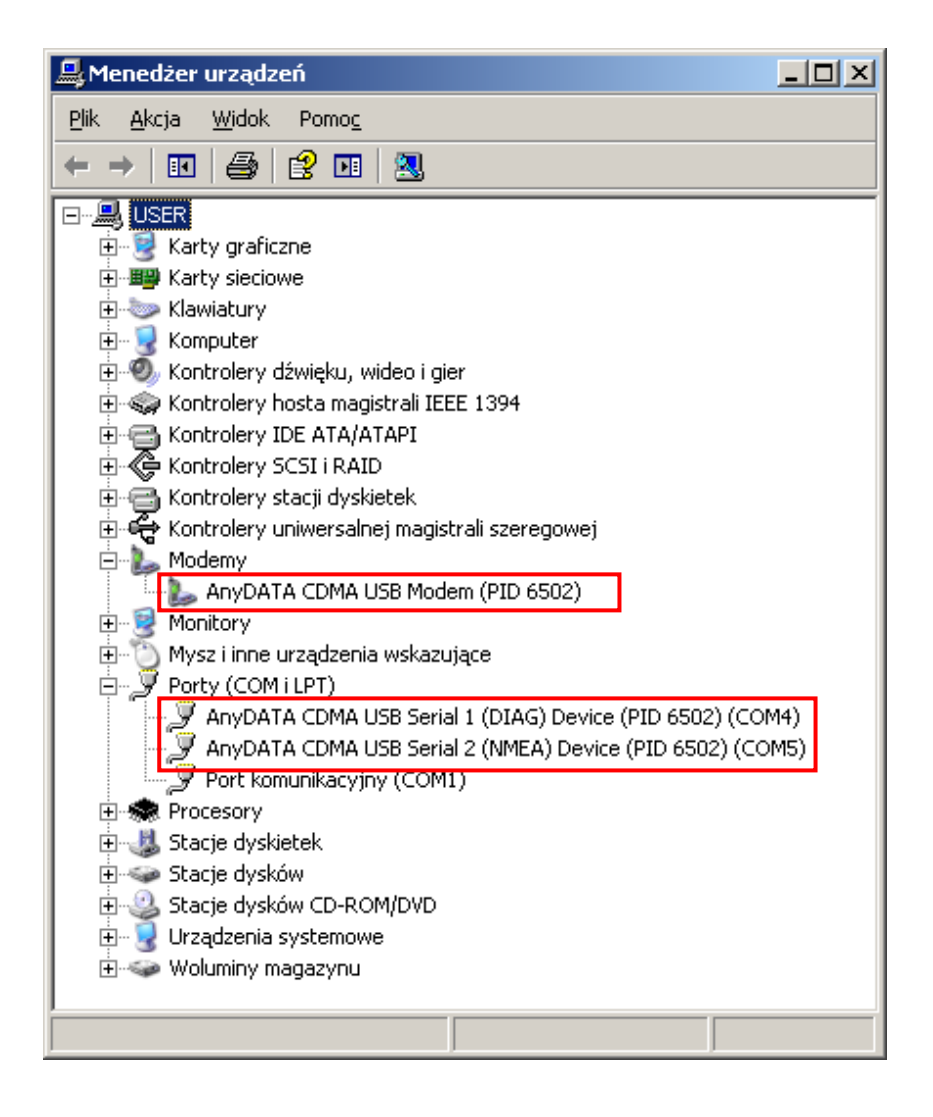

- Odinstalowywanie sterowników i aplikacji Total Connection Manager
  - 1. [Start ► Programy ► Total Connection Manager ► Uninstall]

|       |              | Określ dostęp do programów i ich ustawienia domyślne |   |          |                                |   |                          |
|-------|--------------|------------------------------------------------------|---|----------|--------------------------------|---|--------------------------|
|       | 1            | Windows Catalog                                      |   |          |                                |   |                          |
|       | -            | Windows Update                                       |   |          |                                |   |                          |
|       | •            | Samsung                                              | • |          |                                |   |                          |
|       | 1            | Programy                                             | ÷ |          | Akcesoria<br>Jaharrah Euglaran | 1 |                          |
|       | 3            | Dokumenty                                            | Þ |          | Internet Explorer<br>Ethereal  |   |                          |
| nal   | 1            | Ustawienia                                           | • | <b>a</b> | Total Connection Manager       |   | Total Connection Manager |
| essio | $\mathbf{p}$ | Wyszukaj                                             | • | -        | Ŷ                              | Ø | UTIITISCAII              |
| Prof  | ?            | Pomoc i obsługa techniczna                           |   |          |                                |   |                          |
| s XP  |              | Uruchom                                              |   |          |                                |   |                          |
| wopu  | P            | Wyloguj: any                                         |   |          |                                |   |                          |
| Ň     | 0            | Wyłącz komputer                                      |   |          |                                |   |                          |
| 4     | y Sta        | rt                                                   |   |          |                                |   |                          |

2. Po naciśnięciu **Qdinstaluj** program Total Connection Manager zostanie odinstalowany.

| 🞯 Deinstalator programu Total Connection Manager                                                               |               |
|----------------------------------------------------------------------------------------------------|---------------|
| <b>Odinstaluj Total Connection Manager</b><br>Usuń Total Connection Manager z twojego komputera.               | <b>Sector</b> |
| Ten kreator odinstaluje Total Connection Manager z twojego komputera. Kliknij O<br>aby rozpocząć deinstalację. | dinstaluj,    |
| Deinstalacja z: C:₩Program Files₩Orange₩Total Connection Manager₩                                              |               |
| Nullsoft Install System v2,29                                                                                  | Anuluj        |

3. Kliknij "Tak" w celu usunięcia sterowników.

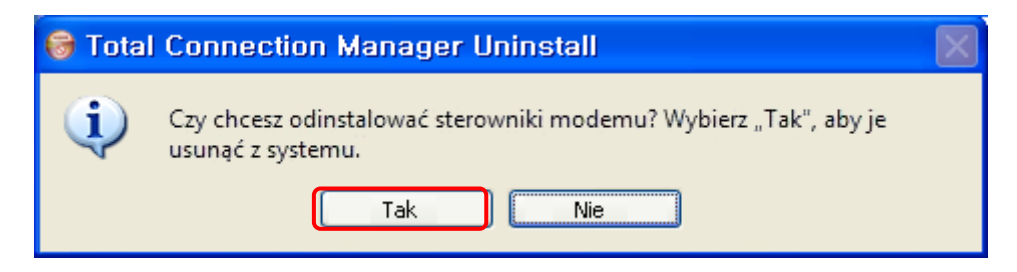

4. Kliknij "Tak". Następujące okienko pojawi się dwukrotnie.

| Dezinsta | alacja pakietu sterowników 🛛 🕅                                                           |
|----------|------------------------------------------------------------------------------------------|
| 2        | Wszystkie urządzenia używające tego sterownika zostaną usunięte. Czy chcesz kontynuować? |
|          | Tak Nie                                                                                  |

5. Komputer musi zostać ponownie uruchomiony po odinstalowaniu sterowników.

| 🗑 Deinstalator program | 🕏 Deinstalator programu Total Connection Manager 💦 🗖 🔀                                                                                                    |  |  |  |  |
|------------------------|----------------------------------------------------------------------------------------------------|--|--|--|--|
|                        | Kończenie pracy kreatora<br>deinstalacyjnego Total Connection<br><br>Twój komputer musi zostać ponownie uruchomiony w celu<br>zakończenia deinstalacji programu Total Connection<br>Manager. Czy chcesz zrobić to teraz?<br>Uruchom ponownie teraz<br>Sam uruchomię ponownie komputer później |  |  |  |  |
|                        | < <u>W</u> stecz Zakończ Anuluj                                                                                                    |  |  |  |  |

# Instalacja i odinstalowywanie aplikacji Total Connection Manager (Windows /ista)

Instalowanie sterowników i aplikacji Total Connection Manager

Istnieją dwie możliwości instalacji.

### Instalacja 1: Z wykorzystaniem płyty CD

Przed podłączeniem kabla USB włóż płytę CD do napędu CD-ROM i uruchom "StartCD.EXE"

### Instalacja 2: Z ykorzystaniem standardu Plug & Play

- 1. Podłącz kabel USB do złącza w modemie. Jeżeli sterownik nie jest zainstalowany, instalator zamieszczony w pamięci modemu uruchomi się automatycznie.
- 2. Wybierz język tak jak jest to przedstawione poniżej. Kliknij
  - Naciśnięcie przycisku Cancel spowoduje wstrzymanie instalacji aplikacji Total Connection Manager.

| lęzyk instal | acji                      |
|--------------|---------------------------|
|              | Wybierz język instalacji. |
|              | Polski                    |
|              | OK Cancel                 |

3. Instalacja aplikacji Total Connection Manager oraz sterownika USB możliwa jest po zaznaczeniu odpowiednich pozycji.

| 🗊 Instalator programu Total Connection Manager                               |                           |
|------------------------------------------------------------------------------|---------------------------|
| <b>Typ instalacji</b><br>Wybierz typ instalacji, którą chcesz przeprowadzić. | (Value)                   |
| Wybór opcji                                                                  |                           |
| Zainstaluj sterowniki modemu                                                 |                           |
| Zainstaluj Total Connection Manager                                          |                           |
|                                                                              |                           |
|                                                                              |                           |
| Nullsoft Install System v2.29                                                |                           |
|                                                                              | Zainstaluj <u>A</u> nuluj |

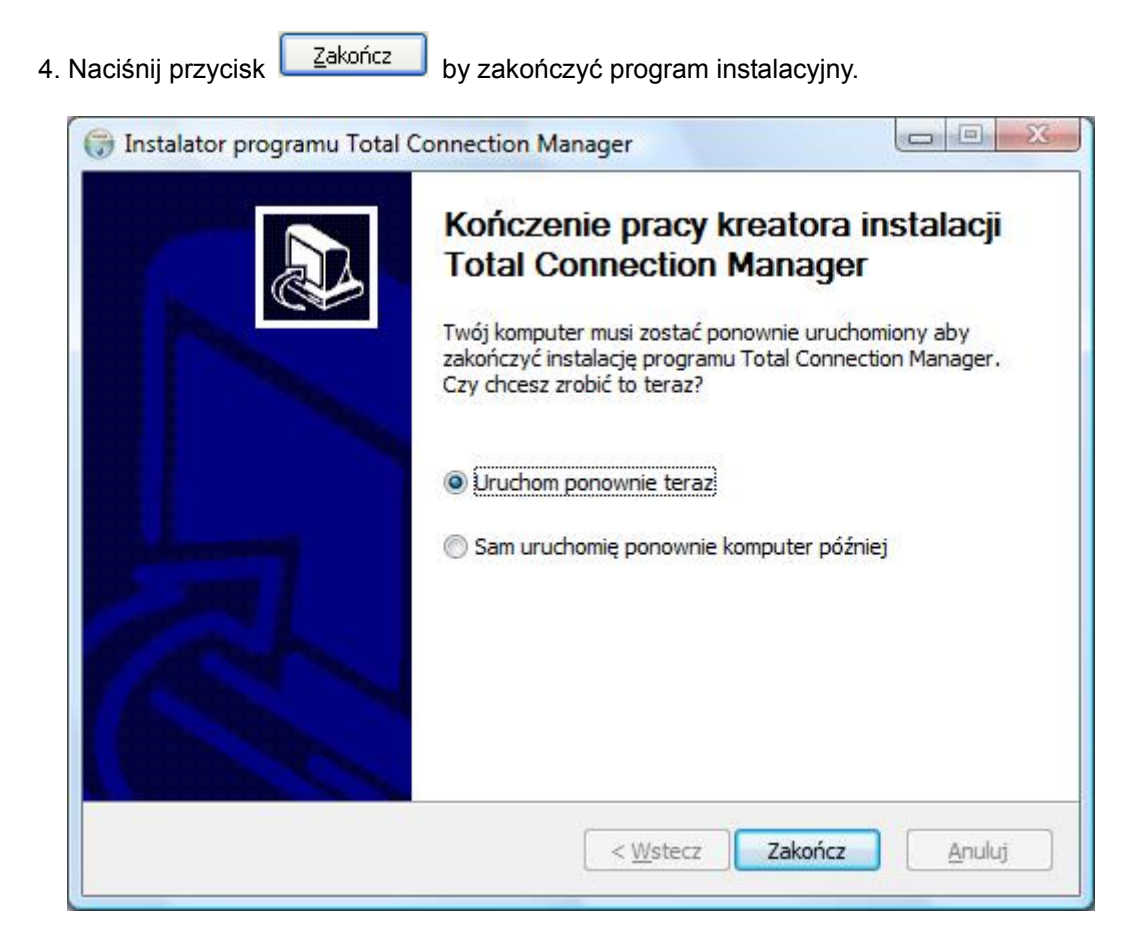

5. Komputer wymaga ponownego uruchomienia po instalacji sterownika.

Aby ponownie uruchomić komputer później wybierz " Sam uruchomię ponownie komputer później".

#### <Uwaga>

- Zaleca się wybranie opcji " Uruchom ponownie teraz".

Urządzenie może nie pracować poprawnie po wyborze opcji " Sam uruchomię ponownie komputer później".

<Uwaga>

Podłącz modem do portu komputera oraz sprawdź w oknie <Menadżer urządzeń> czy sterowniki są zainstalowane poprawnie. Można to sprawdzić w oknie <Menedżer urządzeń>
 [Start > Panel sterowania > System i Konserwacja > Menedżer urządzeń]

Tak jak jest to przedstawione poniżej w czerwonych prostokątach, pozycje <AnyDATA CDMA USB Modem> i <AnyDATA CDMA USB Serial 1/2 Device> wskazują, że sterownik został zainstalowany poprawnie.

| 🚽 Menedżer urządzeń 📃 🖂 🔀                                 |
|-----------------------------------------------------------|
| <u>P</u> lik <u>A</u> kcja <u>W</u> idok Pomo <u>c</u>    |
|                                                           |
|                                                           |
| 🖃 🖳 Inne urządzenia                                       |
| 🦾 🔤 Nieznane urządzenie                                   |
| 🗄 📲 Karty graficzne                                       |
| 🗄 👰 Karty sieciowe                                        |
| 🗄 🛲 Klawiatury                                            |
| 🗄 🚛 Komputer                                              |
| 🗄 🐗 Kontrolery dźwięku, wideo i gier                      |
| 🎰 🖷 🐺 Kontrolery hosta magistrali IEEE 1394               |
| 🗄 🖙 Kontrolery IDE ATA/ATAPI                              |
| 🗄 📀 Kontrolery magazynu                                   |
| 🗄 📲 Kontrolery stacji dyskietek                           |
| 🚋 🖷 🖡 Kontrolery uniwersalnej magistrali szeregowej       |
| 🖨 🛄 Modemy                                                |
| AnyDATA CDMA USB Modem (PID 6502)                         |
| 🗄 🖳 Monitory                                              |
| Mysz i inne urządzenia wskazujące                         |
| E Porty (COM i LPT)                                       |
|                                                           |
| AnyDATA CDMA USB Serial 2 (NMEA) Device (PID 6502) (COM5) |
| Port komunikacyjny (COM1)                                 |
| Procesory                                                 |
| E Stacje dyskietek                                        |
| Hing Stacje dyskow                                        |
|                                                           |
| Urządzenia przenosne                                      |
| ⊞-m orzączenia systemowe                                  |
|                                                           |
|                                                           |

- Odinstalowywanie sterowników i aplikacji Total Connection Manager
  - 1. [Start ► Programy ► Total Connection Manager ► Uninstall]

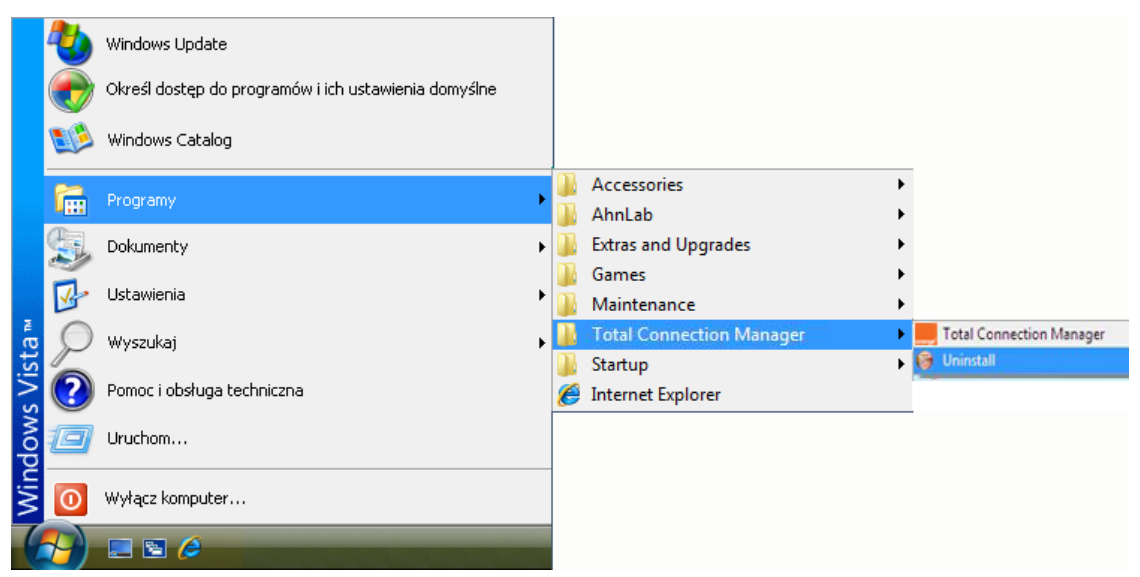

2. Po naciśnięciu "Odinstaluj" program zostanie odinstalowany.

| Deinstalator pro                        | gramu Total Connection Manager                                                        |
|-----------------------------------------|---------------------------------------------------------------------------------------|
| Usuń Total Connec                       | ction Manager z twojego komputera.                                                    |
| Ten kreator odinst<br>aby rozpocząć dei | aluje Total Connection Manager z twojego komputera. Kliknij Odinstaluj,<br>nstalację. |
| Deinstalacja z:                         | C:₩Program Files₩Orange₩Total Connection Manager₩                                     |
| Nullsoft Install System                 | n v2.29Odinstaluj Anuluj                                                              |

3. Kliknij "Tak" w celu usunięcia sterowników.

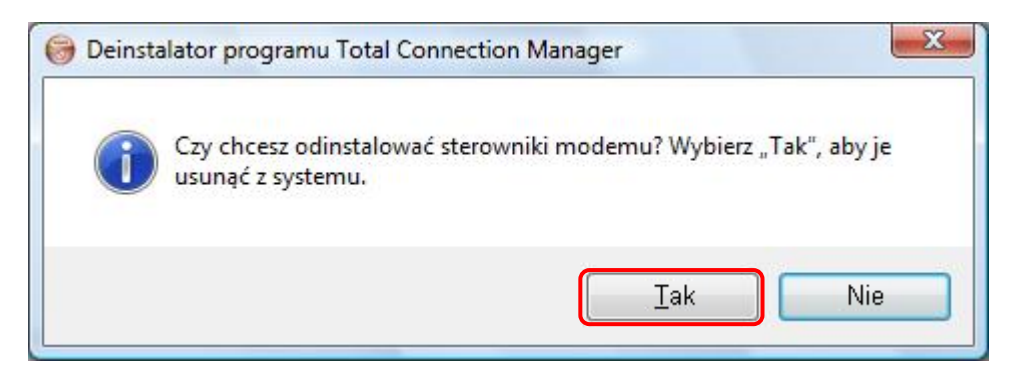

4. Kliknij "Tak". Następujące okienko pojawi się dwukrotnie

| Uninstall | I Driver Package                                                                        |    |
|-----------|-----------------------------------------------------------------------------------------|----|
| ?         | Wszystkie urządzenia używające tego sterownika zostaną usunięte. Czy chcesz kontynuować | :? |
|           | Tak Nie                                                                                 | ]  |

5. Komputer musi zostać ponownie uruchomiony po odinstalowaniu sterowników.

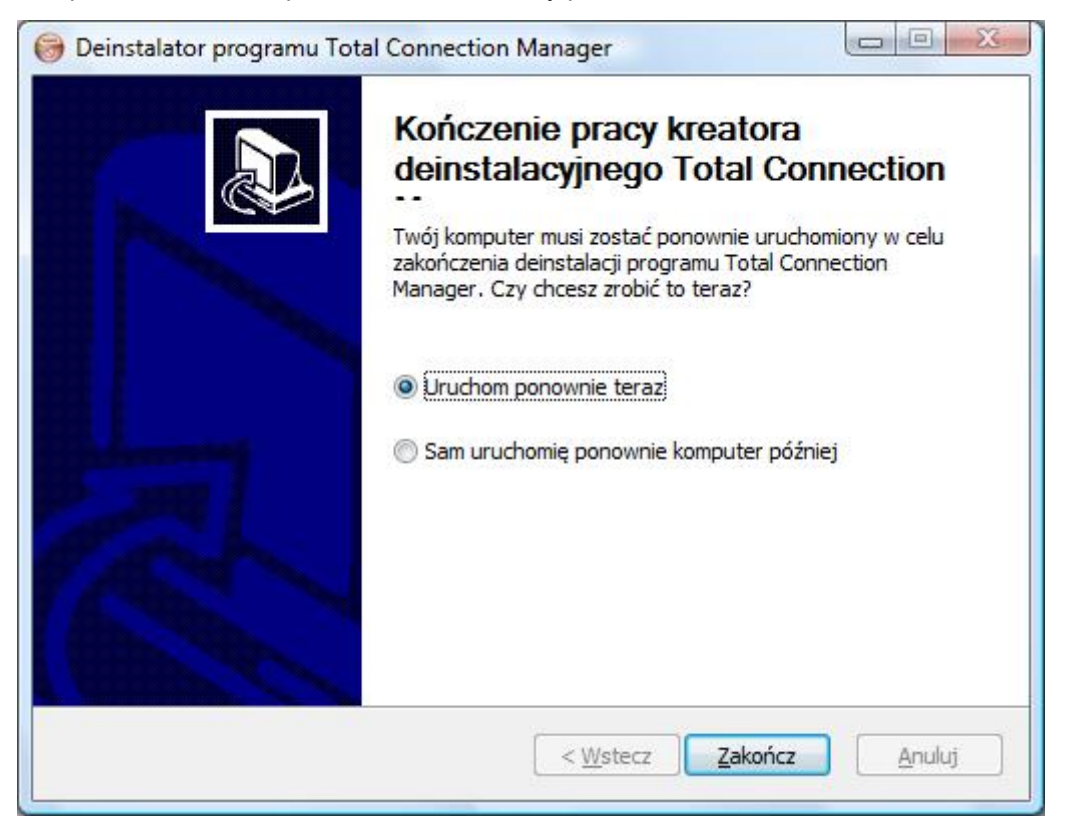

# Korzystanie z aplikacji Total Connection Manager

Główny interfejs aplikacji

Po podłączeniu modemu do komputera kliknij dwukrotnie skrót na Pulpicie, pojawi się następujące okno aplikacji Total Connection Manager.

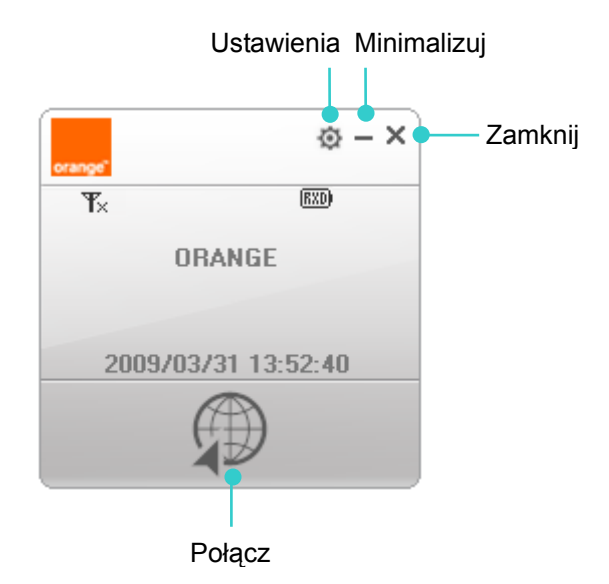

### A: Okno stanu modemu

| Ekran | Funkcja                               |
|-------|---------------------------------------|
| T.al  | Wskaźnik poziomu odbieranego sygnału  |
| EVDO  | Dostępny tylko tryb EVDO              |
| B     | Roaming                               |
| (RXD) | Tryb Rx Diversity                     |
| P     | Łączenie/Podłączono do sieci Internet |
| ×+    | Rozłączono z siecią Internet          |

### B: Okno informacyjne

.

• Przedstawia aktualny stan oraz inne informacje dotyczące urządzenia

- Łączenie i rozłączanie z siecią Internet
  - Zestawianie bezprzewodowego połączenia z siecią Internet

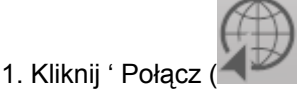

2. Po chwili połączenie z siecią zostanie zestawione.

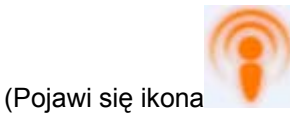

#### <Uwaga>

 W trakcie połączenia wyświetlana jest informacja o czasie połączenia oraz ilości przetransmitowanych danych.

#### Rozłączanie z siecią Internet

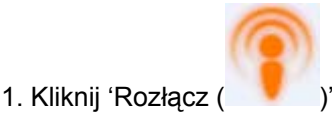

2. Po chwili nastąpi rozłączenie z siecią Internet.

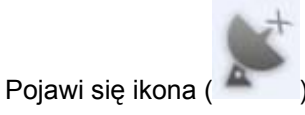

#### <Uwaga>

- W trakcie trwania połączenia z siecią Internet menu ustawień (🍄) staje się nieaktywne.

### Ustawienia

W głównym oknie kliknij 'Ustawienia (🕸)'

### [ O programie ]

Przedstawia wersję oprogramowania modemu EV-DO oraz aplikacji Total Connection Manager.

| Ustawi                                      | enia                                                                                                    | ×   |
|---------------------------------------------|----------------------------------------------------------------------------------------------------|-----|
| <ul> <li>↑</li> <li>↑</li> <li>♦</li> </ul> | Total Connection Manager Wersja: 1.025.02<br>Wersja modemu: U5AXOE22<br>Strona operatora: http://www.orange.pl<br>Strona producenta: http//www.anydata.co.kr |     |
|                                             | oran                                                                                                    | ge" |

### [Podstawowe]

Konfiguracja połączenia internetowego.

| Ustawie | enia          | ×           |
|---------|---------------|-------------|
| 0       | Nazwa         | cdma@orange |
|         | Hasło         | *****       |
| 1       | Numer dostępu | #777        |
| -       |               | Zapisz      |
| Ĩ       |               |             |
| _       |               |             |
|         |               |             |
|         |               | orange"     |

- Wszystkie pola dla połączenia internetowego są uzupełniane automatycznie.

#### <Uwaga>

 W celu uzyskania dodatkowych informacji należy skontaktować się z biurem obsługi klienta AnyDATA.

### [Zaawansowane]

| Ustawie | enia            |        | ×        |
|---------|-----------------|--------|----------|
| 0       | Wybór języka    | Polski | ▼ Zapisz |
| 3       | O Zawsze na wie | erzchu |          |
| e       |                 |        |          |
|         |                 |        |          |
|         |                 |        | orange"  |

| - Wybór języka       | Aplikacja TCM obsługuje język angielski i polski. Język zostanie |
|----------------------|------------------------------------------------------------------|
|                      | ustawiony po wybraniu właściwej opcji.                           |
| - Zawsze na wierzchu | Okno programu będzie wyświetlane zawsze na wierzchu              |

### [Karta RUIM]

| Ustawie | enia                |   |   |   |        | ×       |
|---------|---------------------|---|---|---|--------|---------|
| 0       | Wyłacz PIN<br>Włącz |   | J |   | Zapisz |         |
| 5       |                     |   |   |   |        |         |
|         | Pozostało           | 3 | 1 | 3 |        |         |
|         |                     |   |   |   |        | orance" |

Zmiana danych zawartych na karcie RUIM.

Zmiana danych wymaga znajomości kodu PIN.

Trzykrotne wprowadzenie niepoprawnego kodu PIN spowoduje blokadę karty.

# CDMA Pytania i odpowiedzi

### • Nie rozpoznano modemu.

| Objaw          | Należy sprawdzić                                                            |
|----------------|-----------------------------------------------------------------------------|
| Modem nie jest | Należy sprawdzić czy modem AnyDATA oraz port są                             |
| rozpoznawany   | zainstalowane poprawnie: START $\rightarrow$ Ustawienia $\rightarrow$ Panel |
|                | sterowania $\rightarrow$ System $\rightarrow$ Menedżer urządzeń             |
|                | Należy upewnić się czy modem jest poprawnie podłączony,                     |
|                | czy przewody są dociśnięte.                                                 |
|                | Sprawdź czy sterownik modemu działa poprawnie.                              |

### • Brak możliwości połączenia

| Objaw         | Należy sprawdzić                                     |
|---------------|------------------------------------------------------|
| Brak sygnału. | Należy sprawdzić czy na danym obszarze świadczenia   |
|               | usługi jest wystarczający poziom sygnału odbieranego |

### Inne problemy

| Objaw                         | Należy sprawdzić                                       |
|-------------------------------|--------------------------------------------------------|
| Modem nagle przestał działać  | Należy sprawdzić połączenie modemu z komputerem.       |
|                               | W przypadku instalacji innych urządzeń może nastąpić   |
|                               | zmiana konfiguracji systemu.                           |
|                               | Należy ponownie zainstalować i sprawdzić sterowniki.   |
| Nie rozpoznano modemu na      | Działanie należy uzależnić od warunków pracy komputera |
| liście urządzeń, mimo że jest | PC.                                                    |
| on podłączony                 | -W przypadku korzystania z systemu Windows 2000 należy |
|                               | ręcznie uruchomić Launcher.exe                         |
|                               | - W przypadku korzystania z systemu MAC należy         |
|                               | skorzystać z instrukcji Mac dostarczanej oddzielnie.   |

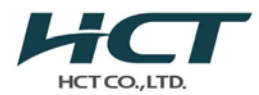

# HCT CO., LTD

SAN 136-1, AMI-RI , BUBAL-EUP, ICHEON-SI, KYOUNGKI-DO, 467-701, KOREA

TEL : +82 31 639 8565 FAX : +82 31 639 8525

# DEKLARACJA ZGODNOŚCI (WSPÓŁCZYNNIK SAR)

### AnyDATA.NET Inc.

DaeGo Bodg., 8<sup>th</sup>, 1591-10, Kwanyang-dong, Dongan-gu, Anyang-city, Kyoungki-do, Korea Data wydania: 27 Kwiecień 2009 Nr protokołu z badania: HCT-IA0904-1903 Przeprowadzający badanie: HCT CO., LTD.

### MODEL :

ZLECAJĄCY:

# **ADU-500A**

# AnyDATA.NET Inc.

| Rodzaj urządzenia:          | Bezprzewodowy modem USB                                 |
|-----------------------------|---------------------------------------------------------|
| Pomiar(y) maksymalnych      | 0,051 W/kg dla CDMA450 w układzie głowa ludzka-modem    |
| wartości współczynnika SAR: |                                                         |
| Moc maksymalna:             | CDMA 25.5 dBm                                           |
| Stosowane normy:            | EN 50360: 2001                                          |
| Powołania normatywne:       | Zalecenie Rady nr 1999/519/EC z dnia 12 lipca 1999 r.   |
|                             | EN 62209-1: 2006 dla współczynnika SAR w układzie głowa |
|                             | ludzka-urządzenie                                       |
|                             | Opracowanie "FCC OET Bulletin 65 Supplement C" dla      |
|                             | współczynnika SAR w układzie ciało ludzkie-urządzenie   |

Niniejsze urządzenie wykazało zgodność względem zlokalizowanego współczynnika pochłaniania właściwego (SAR) dla wartości granicznych niekontrolowanej ekspozycji środowiska/człowieka określonych w normie EN50360 i zostało zbadane zgodnie z procedurami pomiarowymi określonymi w normie EN 62209-1. (Patrz protokół z badania). Oświadczam, że dane są poprawne. Wszystkie pomiary wyszczególnione w niniejszej deklaracji zostały wykonane przeze mnie lub pod moim nadzorem i są prawidłowe zgodnie z moją wiedzą i przekonaniem. Przyjmuję pełną odpowiedzialność za kompletność tych pomiarów i ręczę za kwalifikacje wszystkich osób je wykonujących.

Protokół przygotował:

: Sun-Hee Kim

Inżynier ds. badań współczynnika SAR

Zatwierdził:

: Jae-Sang So

Kierownik badań współczynnika SAR

This Niniejszy protokół dotyczy jedynie badanej próbki i nie może być powielany inaczej jak tylko w całości bez pisemnej zgodny HTC Co., Ltd.

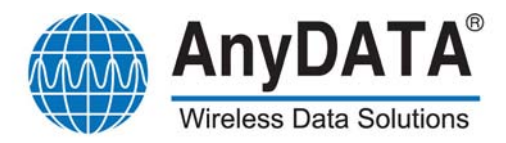

**C€1313** 

# Deklaracja zgodności

PRODUCENT: AnyDATA.NET Inc. DaeGo Bldg. 8thFl., 1591-10 Kwanyang-dong, Dongan-gu, Anyang City, Kyunggi-do. Korea

MODEL: ADU-500A (Modem CDMA EVDO Rev. A USB)

Niniejszym oświadczamy, że [wszystkie niezbędne testy radiowe zostały przeprowadzone i że] wyżej wymieniony produkt jest zgodny ze wszystkimi zasadniczymi wymaganiami Dyrektywy 1999/5/EC i współczynnika pochłaniania właściwego (SAR). Produkt ten jest zgodny z niżej wymienionymi normami i/lub innymi dokumentami normatywnymi.

1) Dyrektywa 1999/5/EC: Urządzenia radiowe i telekomunikacyjne urządzenia końcowe (R&TTE)

- · EN 301 489-25 V2.3.2 (2005-07)
- · TIA856-A-1[E]

Procedura certyfikacji przeprowadzona przez Bay Area Compliance Laboratory Corporation Znak identyfikacyjny: 1313 (Numer jednostki notyfikowanej)

### 2) Współczynnik pochłaniania właściwego (SAR)

Stosowane normy: EN 50360: 2001
 Procedura certyfikacji przeprowadzona przez HCT CO.,LTD

3

PODPIS PRODUCENTA:

STANOWISKO:

: Dyrektor działu marketingu międzynarodowego

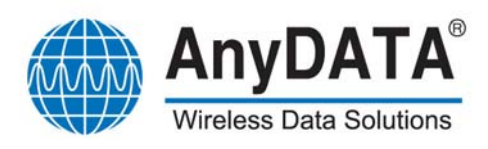

### Deklaracja zgodności z dyrektywą RoHS

Niniejszym oświadczamy (AnyDATA.NET Inc.), że nasze produkty wymienione poniżej są zgodne z dyrektywą 2002/95/EC (RoHS) w sprawie ograniczenia stosowania niektórych substancji niebezpiecznych w sprzęcie elektronicznym i że produkty te zostaną wyprodukowane z tych samych materiałów i komponentów, co produkty wykorzystane do sporządzenia raportu z testów przeprowadzonych przez Nemko, w procesie produkcji masowej po uzyskaniu znaku Nemko (*Procedura certyfikacji*) w odniesieniu do dyrektywy RoHS.

Oświadczamy również, że będziemy produkować ten model urządzenia w tej sa mej fabryce, która została wymieniona w certyfikacie.

Nazwa firmy: AnyDATA.NET Inc.

Produkt: CDMA WIRELESS MODEM

Nazwa modelu: ADU-500A

2/10

Podpis

Alex Lee/ Dyrektor działu marketingu międzynarodowego Imię, nazwisko, stanowisko

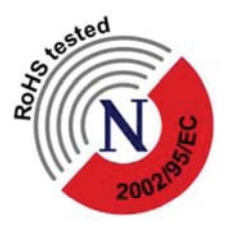

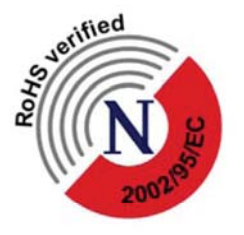

Nemko RoHS Form Ver. 1.0